# Profair サプライヤー用操作書Ver3.3

#### 2018年5月30日改訂

## 入札方式: 一般競争入札(最低価格方式/総合評価落札方式/加算方式・除算方式)、プロポーザル方式

【ログインURL】 https://www.profair.jp/supplier/ 【動作作環境について】 [OS] Windows/7/8/8.1/10 ※MacOSX、Android、iOSといったその他のOS上では正しく動作しません。 【ブラウザ】Internet Explorer 9.X~11.X Google Chrome 最新版 最新版 FireFox ※IE10.X, 11.Xの場合、ファイルダウンロードなどで一部文字化けが発生する場合があります。 ※Windows8/10の新しいスタート画面からの利用(Edage)はできません。 ※上記以外のブラウザでは正しく動作しない場合があります。 【システムサービス時間について】 午前8時~午後10時まで ※対象時間外はログイン出来ません。 【パスワードの変更】 初期パスワードの変更と定期的にパスワードの変更を推奨致します。 変更方法⇒ログイン後、右上の【ADMIN】より変更ができます。 ①【ADMIN】  $\Rightarrow$  ②ログインID  $\Rightarrow$  ③編集  $\Rightarrow$  ④ユーザーパスワード  $\Rightarrow$  ⑤更新

#### ※注意

(1) ログアウトについて 必ず右上の「LOGOUT」をクリックしてログアウトして下さい。

(2)約20分以上の操作が無い場合はログアウトされます。再度、ログインが必要となります。

(3)ログイン画面で「このユーザは既にログインしています。二重ログインは出来ません。」の表示が出た場合。

再度、同じパスワードを入力して「強制ログイン」を押して下さい。※1IDで複数ユーザーはご利用いただけません。

4)ポップアップブロックを有効にして下さい。「ツール」で設定ができます。

# 【入札方式:一般競争入札(最低価格方式) 編】

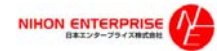

## Profair サプライヤー用

### A. 案件の確認と参加申請

#### (1)トップ画面(ログイン画面)

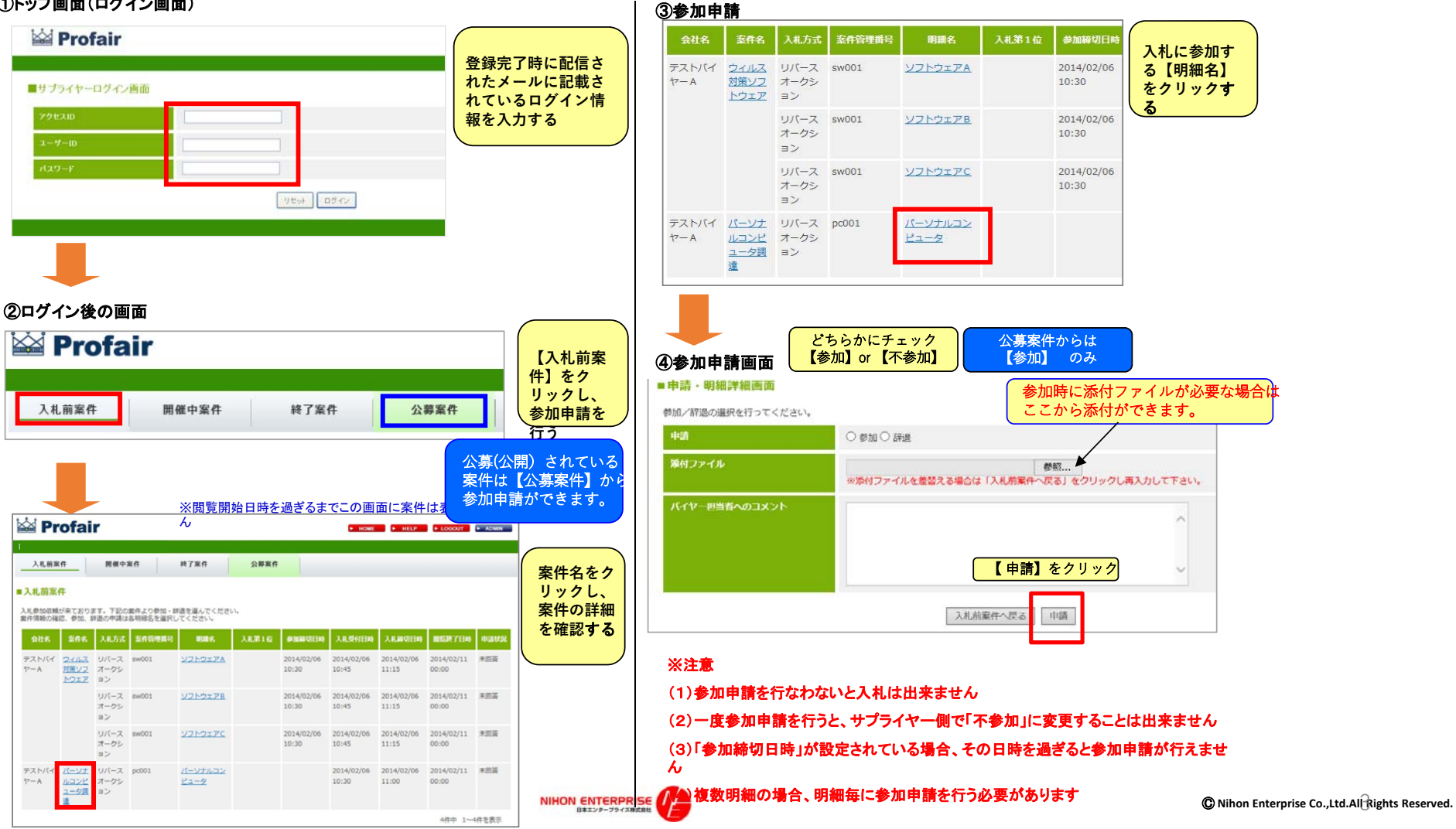

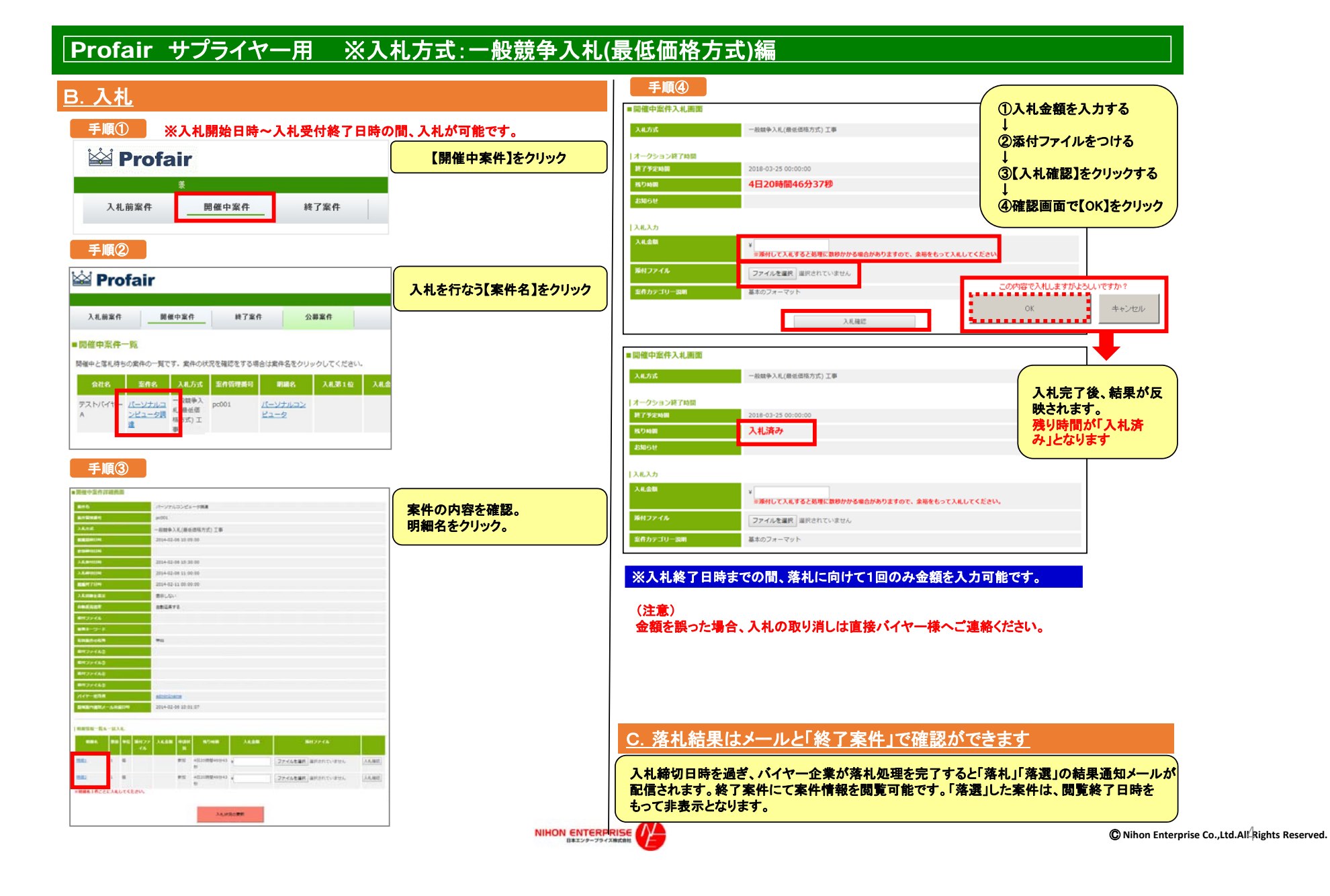

# 【入札方式:一般競争入札(総合評価落札方式/加算方式・除算方式) 編】

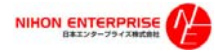

# <u>1.参加方法(加算方式・除算方式)</u>

(1)公開(公募)案件の確認

### <u>確認方法1</u>

サプライヤー様専用ログイン画面より確認

https://www.profair.jp/supplier/

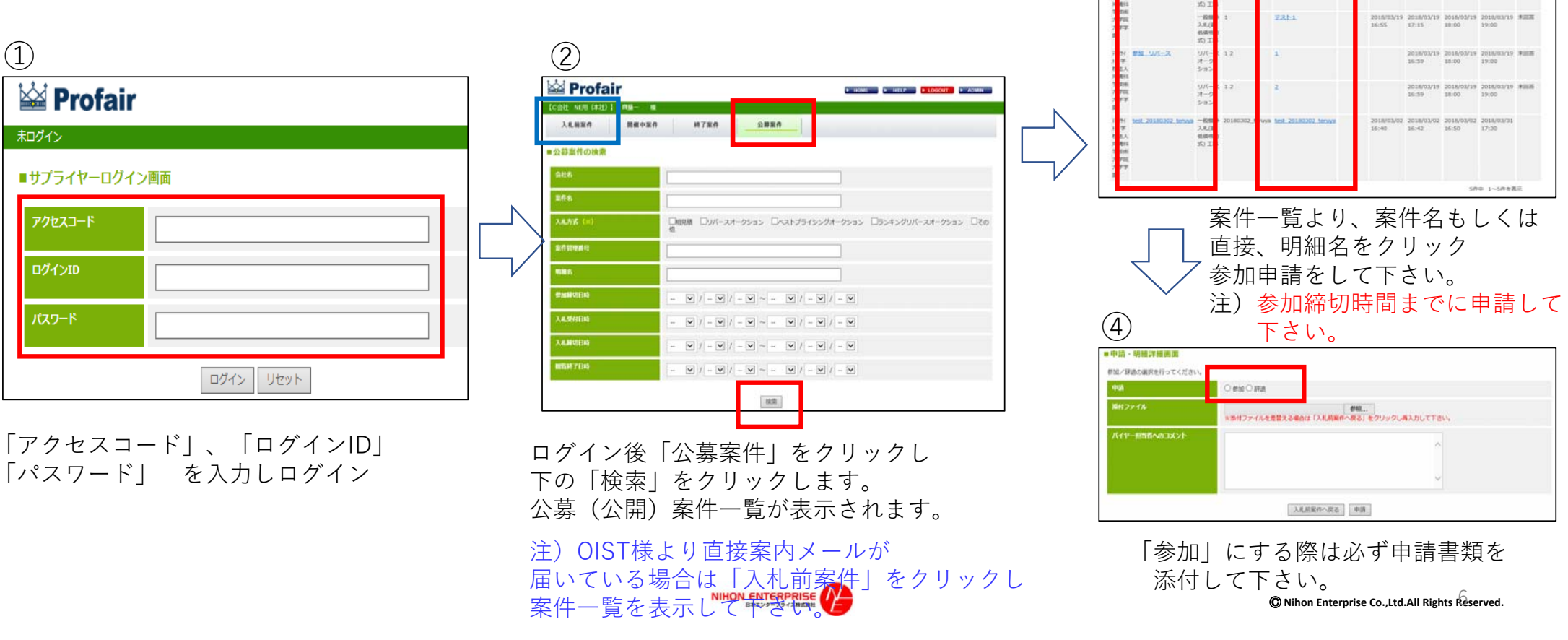

(3)

Profair

**ALMER** 

TERE NERI (ARE) 1 MI

、原稿中心公開発行です。 こ前近する場合は、「時間」の詳

MERAL BA

教育中主作

#786

2886

タンを選択してください

• HONE • HILP • LOGONT • ADAM

## 2.参加方法(加算方式・除算方式)

※本メールはシステムの自動発信メールです。このメールから

%This mail is Auto-Reply email, please refrain from your

サプライヤー様URL: https://www.profair.jp/supplier/

の直接返信はご遠慮願います。

学校法人沖縄科学技術大学院大学学園 ※下記URLからログインしてください。

replying.

参加申請後、バイヤーによって合格不合格の通知がメールで届きます。

合格メール(例)

# 不合格メール(例)

【参加資格確認通知】学校法人沖縄科学技術大学院大学学園

| 【競争参加資格確認通知】<br>先に申請のあった下記の案件に係る競争参加資格について、下<br>記の通り通知します。                                                                                                    | 【参加資格確認通知】<br>先に申請のあった下記の案件に係る競争参加資格について、下<br>記の通り通知します。                                                                                                    |
|----------------------------------------------------------------------------------------------------|----------------------------------------------------------------------------------------------------|
| 案件名 :○○案件<br>案件管理番号 :0001x<br>入札方式 :一般競争入札(総合評価落札方式・加算方式)<br>閲覧開始日時 :2018/05/24 xx:xx<br>参加締切日時 :2018/05/24 xx:xx<br>入札受付日時 :2018/05/24 xx:xx<br>入札続切日時 :2018/05/29 00:00<br>閲覧終了日時 :2018/05/30 00:00 | <ul> <li>案件名 : ○○案件</li> <li>案件管理番号 :0001x</li> <li>入札方式 : 一般競争入札(総合評価落札方式・加算方式)</li> <li>競争参加資格の有無:無</li> <li>理由または条件:残念ですが・・・(以降説明など)</li> <li>以上</li> </ul> |
| 競争参加資格の有無:有<br>理由または条件:参加資格を満たしているため。                                                                                                    | <ul> <li>※本メールはシステムの自動発信メールです。このメールからの直接返信はご遠慮願います。</li> <li>※This mail is Auto-Reply email, please refrain from your replying.</li> </ul>                     |
| 内訳書の提示<br>1.入札者は、第1回の入札書提出に際し、第1回の入札書に<br>記載する入札金額に対応した入札金額積算内内訳根拠書類を提<br>出してください。                                                                                                    | 学校法人沖縄科学技術大学院大学学園<br>※下記URLからログインしてください。<br>サプライヤー様URL:https://www.profair.jp/supplier/                                                                        |
| 2.入札金額積算内訳根拠書類の様式は任意としますが、記載<br>内容は、数量、単価、金額等を<br>明らかにし、商号、名称、住所、入札件名を記載のうえ提出し<br>てください。                                                                                                    |                                                                                                    |
| 以上                                                                                                    |                                                                                                    |

# 3.入札方法(加算方式・除算方式・プロポーザル方式)

# (1)参加申請後、入札について①

#### ①ログイン

#### 🕍 Profair 🕍 Profair ► HELP ► LOGOUT ► ADMIN 【検証用サプライヤーA(ソリューション部)】 山田太郎 様 和グイン 入札前案件 開催中案件 終了案件 公募案件 ■サプライヤーログイン画面 ■開催中案件一覧 開催中と落札待ちの案件の一覧です。案件の状況を確認をする場合は案件名をクリックしてください。 アクセスコード 入札金額 入札締切日時 申請状況 入札方式 案件管理番号 明細名 閲覧終了日時 佐藤バイヤー <u>プロポーザル</u> プロポーザ 0002 2018/05/29 2018/05/30 <u>明細</u> 参加 ログインID 方式 ル方式 00:00 00:00 1件中 1~1件を表示 パスワード ログイン リセット ③明細ごとに金額と資料を添付し入札 案件名、明細直接より入札をして下さい。 ■開催中案件入札画面 プロポーザル方式 本サービスは、入札(入力金額)のデータが管理連用サーバーに知道した時刻「入札時刻」とします。入札(入力金額)デ タが管理運用サーバーに到達するまでの時間は、各サプライヤー様のネットワーク環境に依存します。 「オークション終了時期 2018-05-29 00:00:00 教了予定時間 NEMIS-残り時間 4日05時間03分36秒 2018-03-19 18:22:24 ・金額と資料添付し 【入礼入力 開設信任一覧&一括入札 「入札確認」をクリックして下さい 日編名 政治 単位 発付ファイル 入礼金額 中請状況 ※添付して入札すると処理に数秒かかる場合がありますので、余裕をもって入札してください。 PCE 1 IN 参加 135912 ¥ 200000 入札積結 ファイルを選択 選択されていません 15 案件カテゴリー説明 E 1 K 参加 13分12 ¥ 参照... 入礼宿却 3-※明線名1件ごとに入札してください。 入札確認 入札状況の運動 お知らせ 戻る 入札状況の更新 開催中室件一覧へ戻る NIHON ENTERPRISE © Nihon Enterprise Co., Ltd. All Rights Reserved.

②入札受付開始日時「開催中案件」をクリック

# (1)参加申請後、入札について②

## ④確認し「OK」をクリック。

<u>test.pdf</u> コメント

#### ■開催中案件入札画面

| 入札方式       | プロボーザル方式                                                |
|------------|---------------------------------------------------------|
| オーカション放了時田 |                                                         |
| 終了予定時間     | 2018-05-29 00:00:00                                     |
| 残り時間       | 4日05時間01分34秒                                            |
| お知らせ       |                                                         |
| 11415      |                                                         |
| 入札金額       | ¥ 1,000,000 ※添付して入札すると処理に数秒かかる場合がありますので、余裕をもって入札してください。 |

この内容で入札しますがよろしいですか?

ОК

# ⑤入札後、「入札済み」と表示

| 開催中案件入札画面  |                                                  |
|------------|--------------------------------------------------|
| 入札方式       | プロポーザル方式                                         |
| オークション終了時間 |                                                  |
| 终了予定时间     |                                                  |
| 然り時間       | 入札済み                                             |
| お知らせ       |                                                  |
| 入礼入力       |                                                  |
| 入礼金額       | ¥<br>■通付して入札すると処理に数秒かかる場合がありますので、会務をもって入札してください。 |
| 添付ファイル     | ファイルを選択」選択されていません                                |
| 案件カテゴリー説明  |                                                  |
|            |                                                  |

|入札.一管

添付ファイル

# お知らせ 戻る

## ⑥入札受付日時終了後、「終了案件」にて表示されます。

| ◎各メール配信について              |
|--------------------------|
| □指定された場合は案件開催案内メールが届きます。 |
| ■入札確認メールが届きます。           |
| ■入札受付締切日時メールが届きます。       |
| ■再入札、保留メールが届きます。         |
| ■入札結果メールが届きます。           |
|                          |

キャンセル

|                | Profair                                  | • HOME • HELP • LOGONE • ACIMAN                                                                                                    |                                          |
|----------------|------------------------------------------|----------------------------------------------------------------------------------------------------|------------------------------------------|
|                | 【A会社 NEM (本社)】 加藤一 昭<br>入日期第4日 - 昭和1518日 | 8786 0886                                                                                                    | 注)茨札処理後は                                 |
| ± <del>/</del> | ■終了室件の検索                                 |                                                                                                    | 交利 老のみ 履歴が                               |
| L 7 0          | <b>PUNCE</b>                             | 御堂なし、図                                                                                                    | 店11日のの1000000000000000000000000000000000 |
|                | SALVOR                                   | 権定なし、マ                                                                                                    | 没りより。                                    |
|                | 4-9-F                                    | 1×7646 V                                                                                                    |                                          |
|                | 285                                      |                                                                                                    |                                          |
|                | REPORT (14)                              | $= \mathbf{V} \left[ I - \mathbf{V} \right] - \mathbf{V} = \mathbf{V} \left[ I - \mathbf{V} \right]$                                                  |                                          |
|                | C1680(34)                                | $ = \mathbf{V} \left[ I - \mathbf{V} \right] I = \mathbf{V} \left[ - \mathbf{V} \right] I = \mathbf{V} \left[ I - \mathbf{V} \right] I = \mathbf{V} $ |                                          |
|                | A. 8. 9942 (383                          | $ -\mathbf{v} /-\mathbf{v} /-\mathbf{v}  \sim  -\mathbf{v} /-\mathbf{v} /-\mathbf{v} $                                                                |                                          |
|                | X ALMOREN                                | $= \mathbf{V} / - \mathbf{V} / - \mathbf{V} \sim = - \mathbf{V} / - \mathbf{V} / - \mathbf{V}$                                                        |                                          |
|                | 1857 (194)                               |                                                                                                    |                                          |
|                |                                          | 9.0                                                                                                    | rprise Co.,Ltd.All Rights Reserved.      |

# 【入札方式:プロポーザル方式 編】

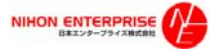

# <u>1.参加方法(プロポーザル方式)</u>

(1)公開(公募)案件の確認

### <u>確認方法1</u>

サプライヤー様専用ログイン画面より確認

https://www.profair.jp/supplier/

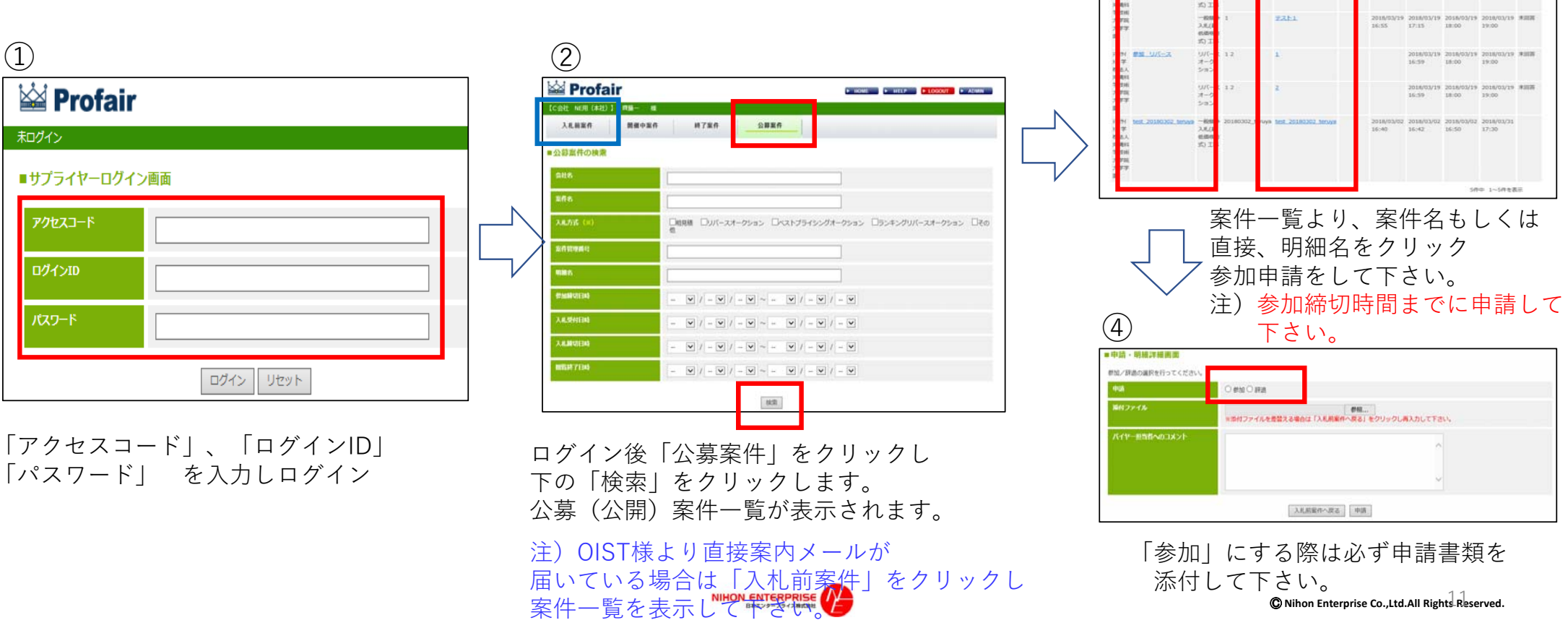

(3)

Profair

**ALMER** 

TERE NERI (ARE) 1 MI

- 開催やわり開発行です。 に目的する場合は、「明範」の4

MF21 #10

教育中主作

#786

2886

タンを選択してください

• HONE • HILP • LOGONT • ADAM

## 2.参加方法(プロポーザル方式)

## 参加申請後、バイヤーによって1度目の合格不合格の通知がメールで届きます。

合格メール (例)

#### 【選定通知】学校法人沖縄科学技術大学院大学学園

【選定通知】 先に参加表明のあった下記の案件について、技術提案書の提出 者として選定いたしました。 提出期限までに技術提案書の提出をお願いいたします。 技術提案書の作成及び提出等詳細については、公告資料をご確 認ください。

案件名: プロポーザル方式案件管理番号: 0002入札方式: プロポーザル方式閲覧開始日時: 2018/05/24 xx:xx参加締切日時: 2018/05/24 xx:xx技術申請締切日時: 2018/05/24 xx:xx入札受付日時: 2018/05/24 xx:xx入札給切日時: 2018/05/24 xx:xx入札給切日時: 2018/05/29 00:00閲覧終了日時: 2018/05/30 00:00

選定通知の有無:有 理由または条件:資格を満たしているため。

以上 ※本メールはシステムの自動発信メールです。このメールから の直接返信はご遠慮願います。 ※This mail is Auto-Reply email, please refrain from your replying.

学校法人沖縄科学技術大学院大学学園 ※下記URLからログインしてください。 サプライヤー様URL:https://www.profair.jp/supplier/ 不合格メール (例)

【非選定通知】学校法人沖縄科学技術大学院大学学園

【非選定通知】 先に参加表明のあった下記の案件について、下記の理由により 非選定としましたので 通知いたします。 :プロポーザル方式 案件名 案件管理番号 :0002 :プロポーザル方式 入札方式 選定通知の有無:無 公告1(1)の資格条件に満たないため。 非選定理由に対する質疑がある場合は、 書面(様式は自由)により その理由について説明を求めることがで きます。 理由または条件:この度は・・・ (以下不合格内容) ※本メールはシステムの自動発信メールです。このメールから の直接返信はご遠慮願います。 %This mail is Auto-Reply email, please refrain from your replying. 学校法人沖縄科学技術大学院大学学園 ※下記URLからログインしてください。 サプライヤー様URL:https://www.profair.jp/supplier/

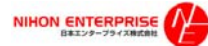

# 2.参加方法(プロポーザル方式)

# 1度目の合格通知が来ましたら、技術申請提案書申請を行います。

| 検証用サブ               | <b>シイヤーA</b>                            | (ソリューシ           | ョン部)】 山              | 田太郎 様              |       |                     |                     |                     |                     |       |
|---------------------|-----------------------------------------|------------------|----------------------|--------------------|-------|---------------------|---------------------|---------------------|---------------------|-------|
| 入札前案                | 件                                       | 開催中調             | \$ <b>f</b> ‡        | 終了案件               | 公募案件  |                     |                     |                     |                     |       |
| 入札前案                | 件                                       |                  |                      |                    |       |                     |                     |                     |                     |       |
| 、<br>札参加依頼<br>合情報の確 | が来ておりま<br>認、参加、話                        | Eす。下記の<br>発退の申請は | 8件より参加・辞<br>各明細名を選択し | 退を選んでくださ<br>てください。 | L1.   |                     |                     |                     |                     |       |
| 会社名                 | 案件名                                     | 入札方式             | 案件管理番号               | 明織名                | 入札第1位 | 参加締切日時              | 入机受付日時              | 入礼籍切日時              | 閲覧終了日時              | 申請状況  |
| 佐藤/(イヤ<br>-         | <u>プロポー</u><br><u>ザル方式</u><br><u>案件</u> | プロボー<br>ザル方式     | 00001                | 明細                 |       | 2018/05/24<br>17:10 | 2018/05/24<br>17:20 | 2018/05/29<br>00:00 | 2018/05/30<br>00:00 | 未回答   |
|                     |                                         |                  |                      |                    |       |                     |                     |                     | 1件中 1~3             | 旧作を表示 |

 条件一頁より、条件石もしくは
 直接、明細名をクリック
 参加申請をして下さい。
 注) 技術申請締切日時までに申請して下さい。

| I用サプライヤーA       | (ソリューション#  | 01 山田大郎 聯        |      |      |    |    |  |
|-----------------|------------|------------------|------|------|----|----|--|
| 入札前案件           | 開催中案件      | 終了案件             | 公募案件 |      |    |    |  |
| 人札前案件詳細画        | 面          |                  |      |      |    |    |  |
| 加/辞退の申請は明紙      | 8行毎に行ってくださ | 561.             |      |      |    |    |  |
| 案件名             |            | プロポーザル方式案件       |      |      |    |    |  |
| 案件管理册号          |            | 00001            |      |      |    |    |  |
| 入札方式            |            | プロポーザル方式         |      |      |    |    |  |
| 眼鏡開始日時          |            | 2018/05/24 17:02 |      |      |    |    |  |
| ik katabili Dat |            | 2010/05/24 17:10 |      |      |    |    |  |
| 技術申請締切日時        |            | 2018/05/24 17:15 | 技術   | 申請締切 | 日時 | 期限 |  |
|                 |            | 2018/05/24 17:20 |      |      |    |    |  |
| 入机舱切日時          |            | 2018/05/29 00:00 |      |      |    |    |  |
| 問題終了日時          |            | 2018/05/30 00:00 |      |      |    |    |  |
| 入札回数を表示         |            | 表示しない            |      |      |    |    |  |
| 自動延長指定          |            | 自動延長しません         |      |      |    |    |  |
| 添付ファイル1         |            |                  |      |      |    |    |  |
| 系付ファイル2         |            |                  |      |      |    |    |  |
| 系付ファイル3         |            |                  |      |      |    |    |  |
| 系付ファイル4         |            |                  |      |      |    |    |  |
| 系付ファイル5         |            |                  |      |      |    |    |  |
| 資料情報URL         |            |                  |      |      |    |    |  |
| 検索キーワード         |            |                  |      |      |    |    |  |
| 有料案件の有無         |            | 有料 手数料1.25%      |      |      |    |    |  |
| パイヤー担当者         |            | admin1user       |      |      |    |    |  |
| 開催案内通知メール送      | 信日時        | 2018/05/24 17:01 |      |      |    |    |  |
|                 |            |                  |      |      |    |    |  |

1 個

入札前案件一覧へ戻る

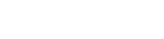

明細

© Nihon Enterprise Co.,Ltd.All Rights Reserved.

未回答

# 2.参加方法(プロポーザル方式)※技術申請

参加申請と同様で明細を選択し、もう一度参加申請画面を開きます。

| 🕍 Profair              |                                  |                       | ► HOME          | ► HELP ► LOGOUT | ► ADMIN |
|------------------------|----------------------------------|-----------------------|-----------------|-----------------|---------|
| 【検証用サプライヤーA(ソリューション部)】 | 山田太郎 様                           |                       |                 |                 |         |
| 入札前案件 開催中案件            | 終了案件                             | 公募案件                  |                 |                 |         |
| ■申請·明細詳細画面             | ++-4                             | ╚╺┶╸═╪╶═╸             | ** + `* /+      | + +             |         |
| 技術申請を行ってください。          | <u> </u>                         | 时中前青                  | 親を添付し           | <u>ノより。</u>     |         |
| 申請                     | 参加                               |                       |                 |                 |         |
| 添付ファイル                 | test.pdf                         |                       |                 |                 |         |
| バイヤー担当者へのコメント          |                                  |                       |                 |                 |         |
| 技術申請ファイル               | ファイルを選択<br>選択され<br>※添付ファイルを差替えるお | こでいません<br>合は「入札前案件へ戻る | 5」をクリックし再入力して下さ | 5U1.            |         |
| L                      | 2                                | 入札前案件へ戻る 申            | 清               |                 |         |
| 明細情報詳細                 |                                  |                       |                 |                 |         |
| 明細名                    | 明細                               |                       |                 |                 |         |
| 開始価格                   |                                  |                       |                 |                 |         |
| 入力単位                   |                                  |                       |                 |                 |         |
| 数量                     | 1                                |                       |                 |                 |         |
| 単位                     | 個                                |                       |                 |                 |         |
| 通貨                     | ¥                                |                       |                 |                 |         |
| 添付ファイル                 |                                  |                       |                 |                 |         |
| 備考                     |                                  |                       |                 |                 |         |

提出期限までに技術提案書の提出します。 技術提案書の作成及び提出等詳細について は、公告資料を参照してください。 内容をバイヤーが確認後、合否通知をメー ルにてご連絡いたします。

# 2.参加方法(プロポーザル方式)

# 技術提案書を申請後、バイヤーによって2度目の合格不合格の通知がメールで届きます。

| 合格メール(例)                                                                                                    | 不合格メール(例)                                                                                                    |
|----------------------------------------------------------------------------------------------------|----------------------------------------------------------------------------------------------------|
| 【特定通知】学校法人沖縄科学技術大学院大学学                                                                                                    | 園 【非選定通知】学校法人沖縄科学技術大学院大学学園                                                                                                    |
| 【特定通知】                                                                                                    | 【非特定通知】                                                                                                    |
| 下記の案件に係る貴社からの技術提案書を特定したので通知し                                                                                                    | 先に技術提案のあった下記の案件について、下記の理由により非特定                                                                                                    |
| ます。                                                                                                    | としましたので                                                                                                    |
| 提出期限までに見積書の提出をお願いいたします。                                                                                                    | 通知いたします。                                                                                                    |
| <ul> <li>案件名 : プロボーザル案件名</li> <li>案件管理番号 :0002</li> <li>入札方式 : プロボーザル方式</li> <li>閲覧開始日時 :2018/05/24 16:30</li> <li>参加締切日時 :2018/05/24 16:40</li> <li>技術申請締切日時 :2018/05/24 16:45</li> <li>入札受付日時 :2018/05/24 16:50</li> <li>入札締切日時 :2018/05/29 00:00</li> <li>閲覧終了日時 :2018/05/30 00:00</li> <li>特定通知の有無: 有</li> <li>理由または条件:資格を満たしているため。</li> <li>見積書の提示 <ol> <li>第1回の見積書提出に際し、第1回の見積書に記載する見積金額に対応した内訳明細を提出してください。</li> </ol> </li> <li>2. 見積書の様式は任意としますが、記載内容は、数量、単価、金額等を明らかにし、商号、名称、住所、入札件名を記載のうえ提出してください。</li> </ul> | 案件名<br>案件管理番号<br>、00022<br>入札方式: プロポーザル案件<br>家件管理番号<br>: プロポーザル方式特定通知の有無<br>、<br>、<br>、生理定理由に対する質疑がある場合は、書面(様式<br>は自由)により<br>その理由について説明を求めることができます。<br><br><br>その理由について説明を求めることができます。<br><br><br><br><br><br><br>(以降説明※本メールはシステムの自動発信メールです。このメールからの直接<br>返信はご遠慮願います。<br>※This mail is Auto-Reply email, please refrain from your replying.<br><br>学校法人沖縄科学技術大学院大学学園<br>※下記URLからログインしてください。<br>サプライヤー様URL: https://www.profair.jp/supplier/ |
| 以上<br>※本メールはシステムの自動発信メールです。このメールから<br>の直接返信はご遠慮願います。<br>※This mail is Auto-Reply email, please refrain from your<br>replying.<br>学校法人沖縄科学技術大学院大学学園<br>※下記URLからログインしてください。<br>サプライヤー様URL: https://www.profair.ip/supplier/                                                                                                    | 合格通知後、入札日になりましたら、入札<br>処理を行うことができます。                                                                                                    |

# 3.入札方法(加算方式・除算方式・プロポーザル方式)

# (1)参加申請後、入札について①

#### ①ログイン

#### 🕍 Profair 🕍 Profair ► HELP ► LOGOUT ► ADMIN 【検証用サプライヤーA(ソリューション部)】 山田太郎 様 和グイン 入札前案件 開催中案件 終了案件 公募案件 ■サプライヤーログイン画面 ■開催中案件一覧 開催中と落札待ちの案件の一覧です。案件の状況を確認をする場合は案件名をクリックしてください。 アクセスコード 入札金額 入札締切日時 申請状況 入札方式 案件管理番号 明細名 閲覧終了日時 佐藤バイヤー <u>プロポーザル</u> プロポーザ 0002 2018/05/29 2018/05/30 <u>明細</u> 参加 ログインID 方式 ル方式 00:00 00:00 1件中 1~1件を表示 パスワード ログイン リセット ③明細ごとに金額と資料を添付し入札 案件名、明細直接より入札をして下さい。 ■開催中案件入札画面 プロポーザル方式 本サービスは、入札(入力金額)のデータが管理連用サーバーに知道した時刻「入札時刻」とします。入札(入力金額)デ タが管理運用サーバーに到達するまでの時間は、各サプライヤー様のネットワーク環境に依存します。 「オークション終了時期 2018-05-29 00:00:00 教了予定時間 NEMIS-残り時間 4日05時間03分36秒 2018-03-19 18:22:24 ・金額と資料添付し 【入礼入力 開設信任一覧&一括入札 「入札確認」をクリックして下さい 日編名 政治 単位 発付ファイル 入礼金額 中請状況 ※添付して入札すると処理に数秒かかる場合がありますので、余裕をもって入札してください。 PCE 1 IN 参加 135912 ¥ 200000 入札積結 ファイルを選択 選択されていません 15 案件カテゴリー説明 E 1 K 参加 13分12 ¥ 参照... 入礼宿却 3-※明線名1件ごとに入札してください。 入札確認 入札状況の運動 お知らせ 戻る 入札状況の更新 開催中室件一覧へ戻る NIHON ENTERPRISE © Nihon Enterprise Co., Ltd. All Rights Reserved.

②入札受付開始日時「開催中案件」をクリック

# (1)参加申請後、入札について②

## ④確認し「OK」をクリック。

test.pdf

コメント

#### ■開催中案件入札画面

| 入札方式                  | プロポーザル方式                                                |
|-----------------------|---------------------------------------------------------|
| ナニカション:約フゅ約8          |                                                         |
| メークション終] 时間<br>終了予定時間 | 2018-05-29 00:00:00                                     |
| 残り時間                  | 4日05時間01分34秒                                            |
| お知らせ                  |                                                         |
| 11415                 |                                                         |
| 入礼入刀                  | ¥ 1.000.000 ※添付して入札すると処理に数約かかる場合がありますので、余裕をもって入札してください。 |

この内容で入札しますがよろしいですか?

ОК

# ⑤入札後、「入札済み」と表示

| 開催中案件入札画面  |                                                  |
|------------|--------------------------------------------------|
| 入机方式       | プロポーザル方式                                         |
| オークション終了時期 |                                                  |
| 終了予定時間     | 0:00 00 00 00 00 00 00 00 00 00 00 00 00         |
| 残り時間       | 入札済み                                             |
| お知らせ       |                                                  |
| 入机入力       |                                                  |
| 入礼金額       | ¥<br>■通付して入札すると処理に数秒かかる場合がありますので、余裕をもって入札してください。 |
| 添付ファイル     | ファイルを選択 選択されていません                                |
| 案件カテゴリー説明  |                                                  |
|            |                                                  |

|入札.一管

添付ファイル

案件カテゴリー説明

# お知らせ 戻る

NIHON ENTERP

# ⑥入札受付日時終了後、「終了案件」にて表示されます。

| ◎各メール配信について              |
|--------------------------|
| □指定された場合は案件開催案内メールが届きます。 |
| ■入札確認メールが届きます。           |
| ■入札受付締切日時メールが届きます。       |
| ■再入札、保留メールが届きます。         |
| ■入札結果メールが届きます。           |
|                          |

キャンセル

| Profair              | HOME     HELP     HOUDIT     ADMIN                                                               | -       |
|----------------------|--------------------------------------------------------------------------------------------------|---------|
| 【A会社 NEW (本社)】 加藤一 概 |                                                                                                  |         |
| 入北面室件 開催中室件          |                                                                                                  | 汪)洛礼処埋俊 |
| ■終了案件の検索             |                                                                                                  | 蒸札者のみ履歴 |
| 4000S                | 権定なし、シ                                                                                           | 「花ります」  |
| SH.1052              | 推定なし、 マ                                                                                          | 12.りより。 |
| 4-9-F                | 14(688C V)                                                                                       |         |
| \$ <b>#</b> 6        |                                                                                                  |         |
| RETERENCE (***       | $= \forall  I  = \forall  I  = \forall \sim = \forall  I  = \forall  I  = \forall$               |         |
| (PANHO)(SA)          | $= \mathbf{V}[I] = \mathbf{V}[I] = \mathbf{V} \sim = \mathbf{V}[I] = \mathbf{V}[I] = \mathbf{V}$ |         |
| 入机器管目期               | $- \mathbf{v} I - \mathbf{v} I - \mathbf{v} \sim - \mathbf{v} I - \mathbf{v} I - \mathbf{v}$     |         |
| Y MINDEN             | $= \mathbf{V} I = \mathbf{V} I = \mathbf{V} \sim = \mathbf{V} I = \mathbf{V}$                    |         |
| 102524771345         | $- \mathbf{V} I - \mathbf{V} I - \mathbf{V} \sim - \mathbf{V} I - \mathbf{V} I - \mathbf{V}$     |         |
|                      | 8.8                                                                                              | 1.7     |

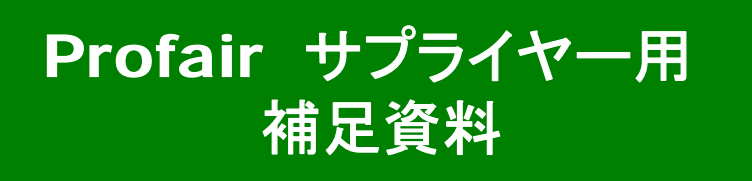

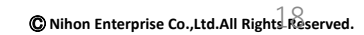

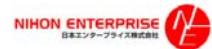

# Profair サプライヤー用

補足資料 : 1.各種メニュー説明

| 入札前案件 | 開催中案件 | 終了案件 | 公募案件 |  |  |
|-------|-------|------|------|--|--|

| メニュー        | 機能説明                                                                                               |  |  |
|-------------|----------------------------------------------------------------------------------------------------|--|--|
| номе        | HOME画面に戻ります。                                                                                       |  |  |
| HELP        | マニュアル(PDF)がダウンロードできます。                                                                             |  |  |
| LOGOUT      | ログアウトします。                                                                                          |  |  |
| ADMIN       | 管理画面(admin管理画面)が表示されます。                                                                            |  |  |
| ·登録情報更新     | 登録情報詳細画面です。会社の基本情報が更新できます。                                                                         |  |  |
| ・ログインID     | 担当者情報を編集・更新できます。<br>(注意1)最上段の担当者はメインユーザのため削除できません。<br>(注意2)案件参加予定または案件開催中に担当者情報を削除すると、エラーの原因となります。 |  |  |
| ・ユーザ新規作成    | 担当者の追加作成が可能です。作成した全担当者に案件情報が配信されます。<br>(注意)入札は参加申請を処理した担当者のみ行うことが出来ます。                             |  |  |
| 入札前案件       | バイヤーから指名を受けた案件、自らが参加申請を行った公募案件のうち、入札受付前の案件が表示されます。                                                 |  |  |
| 開催中案件       | 参加申請を行った案件のうち、開催(入札受付開始)された案件が表示されます。                                                              |  |  |
| 終了案件        | 参加申請を行った案件のうち、終了案件が表示されます。                                                                         |  |  |
| │<br>│ 公募案件 | サプライヤー登録を行ったバイヤーのうち、参加申請を行っていない公募案件が表示されます。<br>(注意)[開催前・開催中・終了後]のステータスに関係なく、閲覧終了日時まで表示されます。        |  |  |

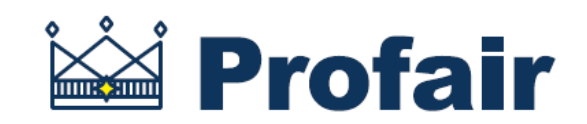

# 日本エンタープライズ株式会社

専用問い合せMail:ra-support@nihon-e.co.jp

※システムサービス時間は8:00~22:00となります。

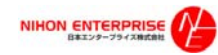